# Moving AssetCloud On-Premise Off the System Drive

## **1** Introduction

Some customers require software to reside on a drive different that the system drive (C:\). This guide will assist you in that endeavor.

This guide may also be used for moving InventoryCloud, just adapt any mention of AC.

Read through the entire document to plan your move. You may decide to modify some procedures or want greater clarification.

It is better to ask questions up front than when you are in the middle of a move and the clock is ticking.

## **1.1 Components**

- SQL A knowledgebase article already exists on how to move SQL Server and the databases off the system drive.
- Redis Redis is an in-memory value store. It does preserve some data between session.
- RabbitMQ The message queue along with the Erlang language it is written in may be moved to another drive.
- Web Services

Note that web services consume some space on the system drive in the Users folder.

- WaspSTS Authentication service
- WaspAPI Web.mobileasset.com API service
- WASP\_AC AssetCloud (called WaspMVC in older versions)
- Now Service A windows service.
- Later Service A windows service.
- Configuration Tool

Note that the logs for the configuration tool will always write to %ProgramData%. There is currently no way to stop this.

There are elements that are installed to %ProgramData%, such as SQL Scripts and reports. We recommend not moving these. While it is possible to move the ProgramData Wasp folders, we do not currently support upgrading such a configuration.

## 1.2 Methods of Moving

There are various scenarios you may face as you contemplate moving Wasp AC off the system drive.

## 1.2.1 Moving Version 2.0 or Newer

This is the typical moving scenario.

#### **1.2.2** New Advanced Installation

Unfortunately, specifying an alternate location did not make it into the On-Premise Advanced Installer. Therefore, install and follow the instructions for moving version 2.0 to an alternate drive.

#### **1.2.3 Upgrading and Moving**

Current recommendation is to upgrade in place, then move using the version 2.0 or later instructions.

#### **1.2.4** Moving Version 1.4 or 1.5

Old version should be upgraded before proceeding. Then move using the version 2.0 or later instructions.

#### **1.2.5** Other Situation

In the event you have a situation not covered by the above methods, try to adapt the procedure for moving version 2.0 or newer.

If that won't work, Wasp Technical Support may be able to assist in crafting a unique solution.

## **1.3 Conventions**

Examples in this document will use drive C:\ as the system drive and drive E:\ as the destination drive. Your situation may vary.

## **1.4 Short File Names**

Some of the tools used by Wasp AC, but not created by Wasp Barcode Technologies, have problems with long file names with spaces. Since these are not Wasp creations, we must work around the limitations.

It is safest to use DOS 8.3 short path names. However, some instances of Windows have 8.3 naming disabled.

#### **1.4.1** Check Short Name Policy

The Dir /X command is supposed to show short names. Try it on the computer, preferably on the target drive. Here is an example of a working Dir /X:

| C:\>dir /X<br>Volume in<br>Volume Ser | drive C<br>ial Numb | is Windows<br>Der is 249B- | A9AE     |                     |
|---------------------------------------|---------------------|----------------------------|----------|---------------------|
| Directory                             | of C:\              |                            |          |                     |
| 04/16/2021                            | 16:27               | <dir></dir>                |          | inetpub             |
| 10/17/2018                            | 09:53               | <dir></dir>                | MICROS~1 | Microsoft           |
| 12/07/2019                            | 04:14               | <dir></dir>                |          | PerfLogs            |
| 09/13/2021                            | 11:15               | <dir></dir>                | PROGRA~1 | Program Files       |
| 08/02/2021                            | 07:19               | <dir></dir>                | PROGRA~2 | Program Files (x86) |
| 08/24/2021                            | 03:05               | <dir></dir>                | PROGRA~3 | ProgramData         |
| 04/06/2021                            | 08:59               | <dir></dir>                |          | Python39            |
| 04/16/2021                            | 13:52               | <dir></dir>                |          | Recovery            |
| 10/11/2019                            | 13:08               | <dir></dir>                |          | SNOW                |
| 05/03/2021                            | 15:56               | <dir></dir>                | SQLSER~1 | SQLServer2017Media  |
|                                       |                     |                            |          |                     |

However, some versions of Windows will ignore the /X argument:

| E:\>dir /X<br>Volume in drive E is M<br>Volume Serial Number : | New Volume<br>is F42B-A52D  |                         |
|----------------------------------------------------------------|-----------------------------|-------------------------|
| Directory of E:\                                               |                             |                         |
| 09/14/2021 03:01 PM                                            | <dir></dir>                 | bin                     |
| 09/13/2021 05:07 PM                                            | <dir></dir>                 | bin(86)                 |
| 09/13/2021 05:36 PM                                            | <dir></dir>                 | bin(x86)                |
| 09/14/2021 09:03 AM                                            | <dir></dir>                 | Wasp Barcode Technology |
| 09/14/2021 03:35 PM                                            | <dir></dir>                 | wwwroot                 |
| 0 File(s                                                       | s) 0 bytes                  |                         |
| 5 Dir(s                                                        | ) 49,192,878,080 bytes free | 2                       |

If this happens to you, the simplest solution is to not use spaces in the path. The other solution is to work with your IT professionals to change the "8dot3" name policy on the target machine or volume.

The "fsutil 8dot3Name" utility may be used if you are a local administrator and using an administrator command prompt. Policy may be set for a specific volume (drive) or for all volumes.

```
E:\>fsutil 8dot3Name set E: 0
Error: Short name settings may not be changed on this volume due to the global registry setting.
E:\>fsutil 8dot3Name set 0
The registry state is now: 0 (Enable 8dot3 name creation on all volumes).
```

See <u>https://docs.microsoft.com/en-us/windows-server/administration/windows-commands/fsutil-8dot3name</u> for documentation.

Having enabled the policy is not enough. *It does not create the 8.3 names on existing paths*. You will need to create new directories to generate the short paths.

Doing this check early will save you grief later. But if you wind up with a problematic folder without a short name after enabling the policy:

- 1. Rename the folder to add ".old" to the end.
- 2. Manually create a new folder and give it the original name.
- 3. Copy the contents from the old to the new folder.
- 4. Delete the old folder.

Note you do not have to do rename the folders on the system drive you are leaving. It only becomes a problem as you move components to the new target drive.

## 2 **Procedure: New Installation to Drive E:**\

If you do not yet have Wasp AC installed, you could save some hassle by performing some installs before Wasp.

## 2.1 Preinstall SQL Server

Install SQL server to the alternate drive. Wasp AC will be able to use this server, saving a great deal of effort. The preferred instance name is WASPDATA.

Install the product, specifying that Wasp should use your existing SQL.

Follow the steps for moving version 2.0 or newer.

#### **3 Procedure: Moving Version 2.0 or Newer**

Note that to remove as much as possible, it may be necessary to create some symbolic links to fool the system into thinking some parts are on the system drive.

## 3.1 Plan and Inform Users

Make sure the users are aware of downtime during the move. Plan for an entire day, although this should only take four hours.

## **3.2** Stop the websites

In IIS, stop the websites:

- Wasp\_AC
- WaspAPI
- WaspSTS

## **3.3 Backup Everything. Seriously. Back It Up.**

Think how bad you'll feel if something goes terribly wrong and you don't have known good backups. This is a tip from personal experience. This author had a VM Snapshot to restore from. It is a horrible feeling to get a SQL error trying to restore a database.

- Backup the SQL databases and copy the backup files to a safe location.
- Backup Wasp Barcode folders in ProgramData and "Program Files".

Make sure the backup SQL databases work to restore. You will need these later.

#### **3.4 Modify the Service Definitions**

The windows services used by Wasp AC are set to automatically restart. Changing this will prevent problems.

- 1. Open "Services.msc".
- 2. Perform the following steps on services
  - RabbitMQ
  - Redis
  - WaspNowService
  - WaspLaterService
  - a) Right click the service and select properties.
  - b) Go to the Recovery tab.
  - c) Change all three failure actions to "Take No Action".
  - d) Click OK to save the changes.

| RabbitMQ Properties (Local Computer)                                                             |                                       |  |  |  |  |  |
|--------------------------------------------------------------------------------------------------|---------------------------------------|--|--|--|--|--|
| General Log On Recovery Dependencies                                                             |                                       |  |  |  |  |  |
| Select the computer's response if this service fails. <u>Help me set up recovery</u><br>actions. |                                       |  |  |  |  |  |
| First failure:                                                                                   | Restart the Service $\checkmark$      |  |  |  |  |  |
| Second failure:                                                                                  | Take No Action<br>Restart the Service |  |  |  |  |  |
| Subsequent failures:                                                                             | Restart the Computer                  |  |  |  |  |  |
| Reset fail count after:                                                                          | 0 days                                |  |  |  |  |  |
| Restart service after:                                                                           | 0 minutes                             |  |  |  |  |  |
| Enable actions for stops with errors. Restart Computer Options                                   |                                       |  |  |  |  |  |

## 3.5 Stop Wasp Window Services

In the Services.msc, stop:

- 1. WaspLaterService
- 2. WaspNowService

To keep them off while we work (and reboot), open the properties of each and disable.

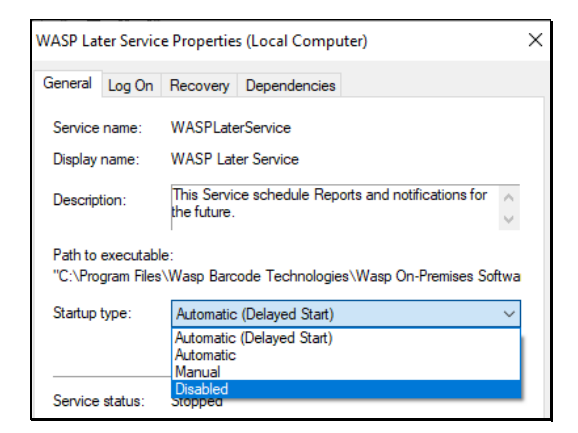

## **3.6 Update Windows**

Make sure all updates have run for Microsoft Windows. We do not want an update interrupting us later.

Reboot as many times as it takes to have all updates applied.

## 3.7 Move SQL Server

See KB Article #1610. That article is primary. This is a secondary paraphrase of that information.

This process assumes your new SQL Server is on another machine. Moving a SQL instance from the system drive to  $E:\$  is much harder.

Note that even with these procedures, some parts of SQL will reinstall to the system drive.

*Recommendation:* For performance reasons, run your SQL Server on a separate computer.

#### **3.7.1 Prerequisites**

- The destination SQL server version must be the same or higher than the starting SQL server version.
- Make sure you know where the backup data sets are for WaspAuth, WaspConfig and WaspTrack.

#### 3.7.2 SQL On Same Machine

Not recommended. You will be better off using a separate SQL machine.

SQL Compact (both x86 and x64) are needed by the Wasp and are installed on the same machine that runs the MVC (WASP\_AC).

#### 3.7.2.1 Uninstall SQL from the old location

You will have to uninstall SQL Server and remove the left behind stuff so it will cleanly install to an alternate drive.

- 1. Copy your backups to a safe location. In this example we will later install to drive E:\, so here we copy to the root of E:\.
- 2. Uninstall all the SQL Server pieces using "AppWiz.cpl". Order matters in some cases. The exact list will vary by installation. While you may be able to get away with not removing (and then reinstalling) everything, it is easier than chasing bad links later.
  - a. Microsoft SQL Server 2017 (64-bit)
  - b. Refresh AppWiz.cpl, as uninstalling the above may have shortened the list.
  - c. Microsoft SQL Server 2017 LocalDB
  - d. Microsoft SQL Server Compact 3.5 SP2 x64 ENU
  - e. Microsoft SQL Server Compact 3.5 SP2 ENU
  - f. Microsoft SQL Server 2017 T-SQL Language Service
  - g. Browser for SQL Server 2017
  - h. Microsoft SQL Server 2017 Setup (English)
  - i. Microsoft OLE DB Driver for SQL Server
  - j. Microsoft ODBC Driver 17 for SQL Server
  - k. Microsoft ODBC Driver 13 for SQL Server
  - 1. Microsoft VSS Writer for SQL Server 2017
  - m. SQL Server Management Studio 18.2
- 3. Delete the SQL Server directories. Some of these should already be gone, but are included for completeness:
  - a. %ProgramFiles%/Microsoft SQL Server Compact Edition
  - b. %ProgramFiles%/Microsoft SQL Server
  - c. % ProgramFiles(x86)% \Microsoft SQL Server
  - d. %ProgramFiles(x86)%\Microsoft SQL Server Compact Edition
  - e. %ProgramFiles(x86)%\Microsoft SQL Server Management Studio
  - f. %AppData%\Microsoft\Microsoft SQL Server
  - g. %AppData%\Microsoft\SQL Server Management Studio
  - h. %LocalAppData%\Microsoft\SQL Server Management Studio
- 4. In the Windows Registry, clean out
  - a. HKEY\_CURRENT\_USER\SOFTWARE\Microsoft\SQL Server Management Studio

- b. HKEY\_LOCAL\_MACHINE\SOFTWARE\Microsoft\Microsoft ODBC Driver 17 for SQL Server
- c. HKEY\_LOCAL\_MACHINE\SOFTWARE\Microsoft\Microsoft SQL Server
- d. HKEY\_LOCAL\_MACHINE\SOFTWARE\Microsoft\Microsoft SQL Server 2017 RC0 Redist
- e. HKEY\_LOCAL\_MACHINE\SOFTWARE\Microsoft\MSODBCSQL17
- f. HKEY\_LOCAL\_MACHINE\SOFTWARE\WOW6432Node\Microsoft\Microsoft ODBC Driver 17 for SQL Server
- g. HKEY\_LOCAL\_MACHINE\SOFTWARE\WOW6432Node\Microsoft\Microsoft SQL Server
- h. HKEY\_LOCAL\_MACHINE\SOFTWARE\WOW6432Node\Microsoft\MSODBCSQL1 7
- 5. Reboot.

## 3.7.2.2 Install SQL

In this (not recommended) example, we install SQL to the E:\ drive. Installing SQL is beyond the scope of this document. Consult your IT professionals.

Install SqlExpress (SQL Serever 2017) to E:\

| Instance root directory:        | E:\bin\Microsoft SQL Server\     | - 115 |
|---------------------------------|----------------------------------|-------|
| Shared feature directory:       | E:\bin\Microsoft SQL Server\     |       |
| Shared feature directory (x86): | E\bin(x86)\Microsoft SQL Server\ |       |

| Default instance     Named instance | WASPDATA                                    |
|-------------------------------------|---------------------------------------------|
| Instance ID:                        | WASPDATA                                    |
| SQL Server directory:               | E\bin\Microsoft SQL Server\MSSQL14.WASPDATA |

Allow mixed mode authentication and set the sa password.

#### 3.7.3 SQL Compact

Install SQL Compact on the same machine that runs the MVC. Both x86 and x64 are required for Wasp AC to communicate to the SQL Server.

## 3.7.3.1 Install SQL Compact 86

To install SQL Compact 86 on E:\ we must run the MSI file from the command line. Note the 32-bit folder.

SSCERuntime\_x86-ENU.msi INSTALLDIR="E:\bin(x86)\SQL Compact"

The installation UI from Microsoft won't let you change the install path.

| We macrosoft side server co               | mpact 3.5 SP2 ENU                         | ×                          |
|-------------------------------------------|-------------------------------------------|----------------------------|
| Ready to Install the Pro                  | gram                                      |                            |
| Setup is ready to begin ins               | stallation.                               | 100                        |
| Click Install to begin the in             | istallation,                              |                            |
| If you want to review or o<br>exit Setup. | change any of your installation settings, | dick Back, Click Cancel to |
|                                           |                                           |                            |
|                                           |                                           |                            |
|                                           |                                           |                            |
| Installation Path                         |                                           |                            |
| - 18 June - 19                            |                                           |                            |
| E: (pin(x86) (SQL Compact)                |                                           |                            |
| E: (pin(x86) (SQL Compact)                |                                           |                            |

## 3.7.3.2 Install SQL Compact 64

Install 64-bit SQL Compact to E:\. Both x86 and 64-bit versions are required. Again, this must be from the command line.

SSCERuntime\_x64-ENU.msi INSTALLDIR="E:\bin\SQL Compact"

#### 3.7.4 Install SQL Management Studio (SSMS) to E:\

The SQL Server Management Studio is not required on a machine that is not running your SQL Server. It is still convenient to have available.

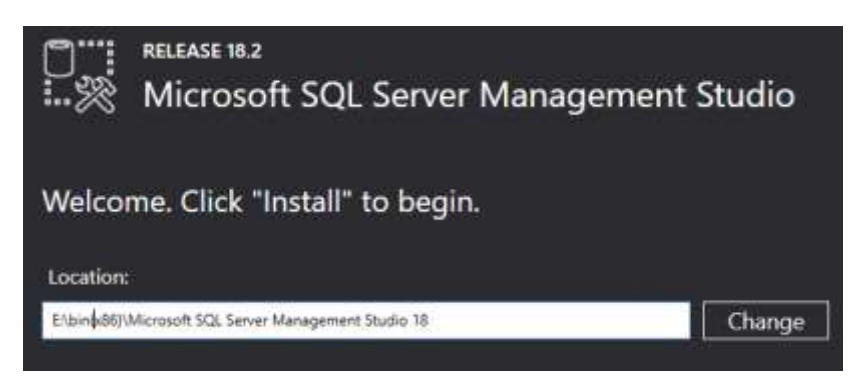

Reboot after installing SSMS.

Note that the databases are not created yet. That will occur later.

## 3.7.5 Touch up SQL Connection Information

1. Using your own values for folders, SQL instance, SQL admin username and password, construct a connection string in the following form. If you are using the default SQL instance, leave off the backslash and do not specify an instance name. We will be using this momentarily.

```
server=DESKTOP-
I975MSM\WASPDATA;Database=WaspConfig;User=sa;Password=V3ryS3cretPswd;MultipleActiv
eResultSets=true;Connection Timeout=7
```

- 2. Open the Registry Editor (regedit) and navigate to the path: HKEY\_LOCAL\_MACHINE\SOFTWARE\Wasp Barcode Technologies\Cloud
- 3. Locate the value ConfigurationValueConnection. This value is encoded, so will appear as a nonsense string of characters.
- 4. Edit the value. Paste in the connection string you built.
- 5. Click OK to save. The string is no longer encoded. That will happen the next time AC is started.

## 3.8 Move Wasp Folder from ProgramData

**Warning** We recommend against moving the Wasp ProgramData folder.

The update process does not support a changed program data folder. Moving the folder will likely cause you difficulty when it is time to update Wasp AC.

The following steps are provided if you absolutely must move the folder.

- 1. Copy the folder "%ProgramData%\Wasp Barcode Technologies\MobileAssetWeb" to the alternate drive.
- 2. Rename the old folder "Old Wasp Barcode Technologies". Keep it around until everything is working again. But if you are adventurous, you can delete it now.
- 3. If there is an OnPremiseInstallation.log file in %ProgramData%, you may delete it.
- 4. Create a hard symbolic link to the new location in %ProgramData%, making it look as if the folder is still there.
- 4.1 Open an administrator command prompt.
- 4.2 Use mklink /j to create a junction (hard link). If the new location is "E:\Data\Wasp Barcode Technologies", and the original location was "C:\ProgramData\Wasp Barcode Technologies", the command would look like the following:

mklink /j "C:\ProgramData\Wasp Barcode Technologies" "E:\Data\Wasp Barcode
Technologies"

#### Notes

- You do not need to copy the log folder. It will probably be very large.
- You'll need to show hidden folders to be able to see ProgramData.
- The hard symbolic link means the configuration paths may remain %programdata%.
- Do not move the Wasp %ProgramData% folder unless you must. Future updates may have problems if folder is moved.

## 3.9 Database Setup

#### 3.9.1 Note about Wasp SQL tools

The tools and scripts used in setting up SQL require space on %ProgramData%.

Restore the Databases

1. If the SQL Server is a different computer, transfer the database backup files to the destination machine.

Note that you can, with careful using the source "Device" restore options, skip this step.

- 2. Copy the backup files to the SQL backup location on the alternate drive. In this example that is E:\bin\Microsoft SQL Server\MSSQL14.WASPDATA\MSSQL\Backup
- 3. Restore the three databases from the backup files using SSMS (in administrator mode).

## 3.9.2 Adjust the Wasp DB Settings

1. Run the "WASP ConfigurationTool". There should be a desktop shortcut. If not, the path should (still) be

```
%ProgramFiles%\Wasp Barcode Technologies\Wasp On-Premises
Software\License\configure\Wasp.Installer.Configure.exe
```

2. Set the Database Server field to DESTPC\INSTANCE (or just DESTPC)

| 🖉 Login                                                                                       |                                  | _                               |                              | ×              |
|-----------------------------------------------------------------------------------------------|----------------------------------|---------------------------------|------------------------------|----------------|
| Database Server                                                                               | SKTOP                            | -1975MS                         | M\WASF                       | PDATA          |
| Authentication                                                                                | SQL Se                           | erver Aut                       | nenticatio                   | n ~            |
| User Name                                                                                     | sa                               |                                 |                              |                |
| Password                                                                                      |                                  | •••••                           |                              |                |
| OK<br>5TS Database para                                                                       | meters                           | Canc                            | el                           |                |
| The following values a<br>Reuse the values a<br>Senier = DESKTOP-1<br>User = sa<br>Password = | ies were i<br>s the Wa<br>975MSM | successfu<br>spConfig<br>WASPD4 | ily tested<br>connecti<br>IA | on parameters: |
|                                                                                               |                                  | Г                               | Yes                          | No             |

|                            | RabbitMQ Queue    | Queueing Service (Later) | Redis Secu | re Token Service (STS | i) Business Logic Service (API) | Asset Cloud S   | ervic |
|----------------------------|-------------------|--------------------------|------------|-----------------------|---------------------------------|-----------------|-------|
| WaspConfig                 | Database Connec   | tion                     |            |                       |                                 |                 |       |
| Data Source                | DESKTOP-1975      | MSM\WASPDATA             |            |                       |                                 |                 |       |
| UserName                   | sa                |                          |            |                       |                                 |                 |       |
| Password                   |                   |                          |            |                       |                                 |                 |       |
|                            | L                 |                          |            |                       |                                 | Validate Config | g DB  |
| WaspAuth D                 | Database (STS) DE | 3 Connection             |            |                       |                                 |                 |       |
| Data Source                | DESKTOP-1975      | MSM\WASPDATA             |            |                       |                                 |                 |       |
| User Name                  | sa                |                          |            |                       |                                 |                 |       |
| Password                   |                   |                          |            |                       |                                 |                 |       |
| WaspTrack I<br>Writer User | Database Connect  | ion                      |            | Reader User           |                                 |                 |       |
| User Name                  | sa                |                          |            | User Name sa          |                                 |                 |       |
| Password                   |                   |                          |            | Password ····         |                                 |                 |       |
|                            |                   | Update DB Writer P       | assword    |                       | Update DB                       | Reader Passwor  | rd    |
| Ready.                     |                   |                          |            |                       |                                 |                 | ~     |
|                            |                   |                          |            |                       |                                 |                 |       |
|                            |                   |                          |            |                       |                                 |                 |       |
|                            |                   |                          |            |                       |                                 |                 |       |

The SQL Server tab should now have the correct values. We will adjust the other tabs later.

3. Exit the configuration tool

## 3.10 Move Redis

#### 3.10.1 Stop and Copy Redis

- 1. In the Services.msc, stop Redis.
- 2. Check the AppWiz.cpl application to double check there is no entry for Redis. If there is, you had a prior Redis install and should consult with your IT team about moving the service. If there is no entry, proceed.
- Copy the Redis folder to the alternate drive. In this example, %ProgramFiles%\Redis-3.0.504-064bit to E:\bin\Redis-3.0.504-064bit.
- 4. Open a Command prompt in administrator mode.
- 5. Navigate to the new Redis folder >pushd "E:\bin\Redis-3.0.504-64bit"
- Onregister the Redis service
   >sc delete redis

#### 3.10.2 Register Redis at New Location

```
    In the same administrator command prompt, enter
redis-server --service-install "E:\bin\Redis-3.0.504-64bit\redis.windows-
service.conf"
```

- 2. Refresh the Services.msc and open the properties for the Redis service.
- 3. The path to executable should now be in the new folder.
- 4. On the "Log On" tab, the "This account" option should be selected with "Network Service" as the account and the regular Redis password. You may locate the password in the file WaspConfig.RedisServerPassword.conf.
- 5. The service description will be empty. If you wish, you may set the service description text to your liking:

SC description redis "This service runs the Redis server"

#### 3.10.3 Restore the Redis Recovery Options

- 1. In Services.msc, open the properties for Redis and change to the Recovery tab.
- 2. Change all three failure modes to "Restart the Service".

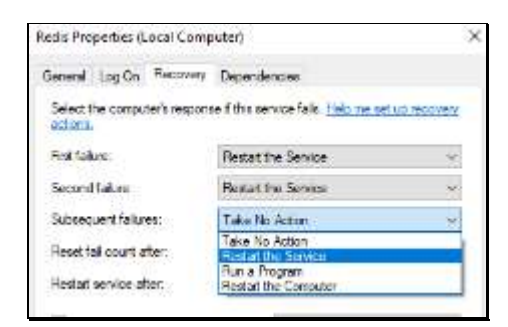

3. Change the "Restart service after" value to 0 (zero) minutes.

| Reset fail count after: | 0 | days    |
|-------------------------|---|---------|
| Restart service after:  | 0 | minutes |

4. Start Redis.

#### 3.10.4 Delete the Old Redis Folder

You may now delete the old folder %ProgramFiles%\Redis-3.0.504-64bit.

## 3.10.5 Flush Redis Cache

Having moved Redis, we can no longer trust the values it has stored.

- 1. Open an administrator command prompt and navigate to the Redis folder (E:\bin\Redis-3.0.504-64bit).
- 2. Enter: redis-cli -h 127.0.0.1 -p 6379 -a <your redis password> flushall

Note that you may find your Redis password in the file WaspConfig.RedisServerPassword.conf and your Redis port in the file WaspConfig.RedisServerPort.conf.

## 3.11 Moving RabbitMQ

Message queue handling uses RabbitMQ, MNESIA ("amnesia") databases, plug-ins and runtimes. RabbitMQ is dependent on Erlang.

Note that if you have requirements to update your version of RabbitMQ, Erlang, or the JQuery they use, this would be a good opportunity. In that case you would follow the Knowledgebase article for updating JQuery/RabbitMQ/Erlang rather than this move procedure.

There are many environment variables used. You will be changing these soon. Familiarity with either "setx /M" or the environment variable setting dialog is assumed. Among the quick ways to the System Properties dialog (gateway to the environment variable screen) is to set up a shortcut to "control.exe sysdm.cpl, System, 2". As long as the environment variables get set, use whatever method you prefer.

## 3.11.1 Stop RabbitMQ

- 1. Open a command promp in administrator mode.
- 2. Enter: pushd %RABBITMQ\_SERVER%\sbin
- 3. Enter: rabbitmq-service stop If you check the Services.msc (and refresh if you already had it running), you'll see RabbitMQ has stopped.
- 4. Stop then Erlang component of RabbitMQ named epmd.exe.
  - a. Discover the location of epmd.
    - i. Open task manager
    - ii. Switch to the Details tab.
    - iii. Sort by name, then find epmd.exe.
    - iv. Right click on epmd.exe, select properties.
    - v. Location will give you a path. Copy the path. In this example, the path is "C:\Program Files\erl10.2\erts-10.2\bin".
  - b. In an administrator command prompt, enter pushd "C:\Program Files\erl10.2\erts-10.2\bin"
  - c. Enter: epmd -kill
  - d. Return to the prior RabbitMQ folder: popd
- 5. You should be back in the sbin folder of RabbitMQ.

Enter: rabbitmq-service remove

- 6. Refresh services.msc. The RabbitMQ entry should be gone.
- 7. Close the command prompt so it isn't locking folders.
- 8. Locate the .erlang.cookie files and delete them. They will be in
  - %UserProfile%
  - %WinDir%\System32\config\systemprofile
     Note: Because of Windows security, you will have to navigate one folder at a time, giving permission each step of the way.

## 3.12 Remaining Movement of Files

## 3.12.1 Uninstall Erlang

Because Erlange makes an entry in Add Remove Programs, we have to uninstall it in order to move.

Bring up AppWiz.cpl and uninstall erl10.2 (may be named differently on your system).

#### **3.12.2 Unregister the Wasp Services**

- 1. In an administrator command prompt, enter: sc delete WaspLaterService
- 2. Enter: sc delete WaspNowService
- 3. Close the command prompt.

## 3.12.3 Move Wasp Folders

We will now move the Program Files and inetpub folders.

- Copy the folder %ProgramFiles%\RabbitMQ to the alternate drive, in this example, E:\bin\RabbitMQ.
- 2. Copy the Erlang folder (in this example) %ProgramFiles%\erl10.2 to the alternate drive (E:\bin\erl10.2)
- 3. Delete the old Erlang folder. If it fights you, you may need to reboot and try deleting it again.
- 4. Delete the old RabbitMQ folder.
- 5. Move (either cut/paste or copy/delete old) folder "%ProgramFiles%\Wasp Barcode Technologies" to the alternated drive. In this example, we copy to "E:\bin\Wasp Barcode Technologies".
- 6. Move (either cut/paste or copy/delete old) web site folders from the system drive to the alternate.
  - a. Create a web root folder such as E:\www.root
  - b. Move C:\inetpub\wwwroot folders for Wasp\_AC, WaspAPI and WaspSTS to E:\wwwroot.
  - c. Add the IIS\_IUSRS name to the security permissions of the new wwwroot folder.
- 7. Copy %AppData%\RabbitMQ\db to the new RabbitMQ location (E:\bin\RabbitMQ\db).
- 8. Copy %AppData%\RabbitMQ\log to the target drive (E:\bin\RabbitMQ\log).
- Copy the file %AppData%\RabbitMQ\enabled\_plugins to the target RabbitMQ folder (E:\bin\RabbitMQ\enabled plugins).
- 10. You may now delete the %AppData%\RabbitMQ folder.

## 3.12.4 File rabbitmq.conf

Because we are moving RabbitMQ away from the default location, we must make sure there is a rabbitmq.conf file. We must create the file if it does not already exist.

Create a (trivial) rabbitmq.conf with a cmd.exe command such as:

echo # end: rabbit mq config file >> "E:\bin\RabbitMQ\db\rabbitmq.conf"

If the file already exists, move it to the db location.

## 3.12.5 Update the Shortcuts

## 3.12.5.1 Wasp Configuration Shortcut

1. Edit the shortcut for Wasp Configuration with the new path. In this example we just replace the first bit to get:

```
"E:\bin\Wasp Barcode Technologies\Wasp On-Premises
Software\License\configure\Wasp.Installer.Configure.exe"
```

- 2. Change the icon path for the configuration shortcut. In the shortcut properties, go to the Shortcut tab.
- 3. Click "Change Icon..."
- 4. Browse to "E:\bin\Wasp Barcode Technologies\Wasp On-Premises Software\Sources" (in this example).
- 5. Select WaspBarcode\_Black\_WhiteBckGrd48x48.ico and select OK.

## 3.12.5.2 Wasp AC Shortcut

Change the icon path for the Wasp AssetCloud shortcut. In this case the "Change Icon..." button is on the "Web Document" tab of the shortcut properties.

## 3.12.5.3 Optional Other Shortcuts

Changes to the Getting Started and Welcome shortcuts are optional. The icon change process is the same as for Wasp AC.

Update the path in the shortcut for Wasp\_OnPremise\_Welcome\_Page. In this example: file:///E:\bin\Wasp Barcode Technologies\Wasp On-Premises Software\License\Welcome.html

## **3.13 Update Environment Variables**

Use your favorite method for updating environment variables. Some people like "setx /M", others like the old environment variable dialog.

Remember to close any command prompts when you are done so the values will be updated.

## 3.13.1 RabbitMQ Environment Variables

#### 3.13.1.1 Reminder About Short File Names

If you followed the advice at the beginning of this document, you should not have a problem getting the short 8.3 names.

We will be using Dir /X to get short path names to use while setting up RabbitMQ.

If you run into a problem with your system not showing 8.3 names, see section 1.4, "Short File Names".

## 3.13.1.2 ERLANG\_HOME

- 1. Obtain the *short file path* to the new erlang location. You can use Dir /X to get the short name, but here we avoided the problem by using "E:\bin\erl10.2". Using the short 8.3 path for this variable is critical.
- 2. Update the ERLANG\_HOME environment variable to this value.

| Edit System Variable |                | ×         |
|----------------------|----------------|-----------|
| Variable name:       | ERLANG_HOME    |           |
| Variable value:      | E:\bin\erl10.2 |           |
| Browse Directory     | Browse File    | OK Cancel |

## 3.13.1.3 RABBITMQ\_SERVER

Update the RABBITMQ\_SERVER variable to the new location. In this example: "E:\bin\RabbitMQ\rabbitmg server-3.7.17"

## 3.13.1.4 RABBITMQ\_HOME

This system environment variable is likely not already defined. This is because we were using the default %AppData% location. Now that we are using an alternative location, we must create new variables. Create it with the same value as RABBITMQ\_SERVER.

## 3.13.1.5 RABBITMQ\_PLUGINS\_DIR

This new system variable must be created because we no longer use the default location. In this example it is set to:

E:\bin\RabbitMQ\rabbitmq\_server-3.7.17\plugins

#### 3.13.1.6 RABBITMQ\_LOG\_BASE

This new system variable must be created because we no longer use the default location. In this example it is set to: E:\bin\RabbitMQ\log

#### 3.13.1.7 RABBITMQ\_BASE

This new system variable must be created because we no longer use the default location. In this example it is set to: E:\bin\RabbitMQ\db

#### 3.13.1.8 RABBITMQ\_CONFIG\_FILE

Earlier we created (or moved) the rabbitmq.conf file. Set the path to the file in the system environment variable RABBITMQ\_CONFIG\_FILE.

Example: E:\bin\RabbitMQ\db\rabbitmq.conf

#### 3.13.1.9 RABBITMQ\_MNESIA\_BASE

This new system variable must be created because we no longer use the default location. The pre-existing name of this folder will be based on your specific installation.

Look in the folder you set as RABBITMQ\_BASE (E:\bin\RabbitMQ\db)

There should be an existing folder that has your machine name and "mnesia".

| Directory  | of e:\bin\8 | abbitMQ\db  |                                       |
|------------|-------------|-------------|---------------------------------------|
| 09/15/2021 | 11:04 AM    | <dir></dir> |                                       |
| 09/15/2021 | 11:04 AM    | <dir></dir> |                                       |
| 00/15/2021 | 10:40 AM    | (DIR)       | rabbit@DESKTOP-1975HSM-mnesia         |
| 09/15/2021 | 10:40 AM    | <018>       | rabbit@DESKTOP-1975NSM-plugins-expand |
|            | 0 File(     | 5)          | 0 bytes                               |

In this example, the path is (E:\bin\RabbitMQ\db\rabbit@DESKTOP-I975MSM-mnesia). Yours will be different.

Set a system environment variable named RABBITMQ\_MNESIA\_BASE to this path.

## 3.13.1.10 RABBITMQ\_MNESIA\_DIR

This new system variable must be created because we no longer use the default location.

Set RABBITMQ\_MNESIA\_DIR to the same value as RABBITMQ\_MNSEIA\_BASE.

In this example: E:\bin\RabbitMQ\db\rabbit@DESKTOP-I975MSM-mnesia

## 3.13.1.11 RABBITMQ\_PLUGINS\_EXPAND\_DIR

This new system variable must be created because we no longer use the default location.

In the RABBITMQ\_BASE folder you should find the folder we want for the RABBITMQ\_PLUGINS\_EXPAND\_DIR variable.

In this example: E:\bin\RabbitMQ\db\rabbit@DESKTOP-I975MSM-plugins-expand

## 3.14 Reinstall Erlang

With the environment variables set, we are ready to reinstall Erlang using the new location.

Navigate to the Wasp folder you copied earlier from %ProgramFiles%. Continue navigating down to the Erlang Rabbit folder.

```
In this example: "E:\bin\Wasp Barcode Technologies\Wasp On-Premises Software\Erlang Rabbit".
```

Run otp\_win64-21.2.exe as an administrator. Note that the version may be newer, with a corresponding installer name.

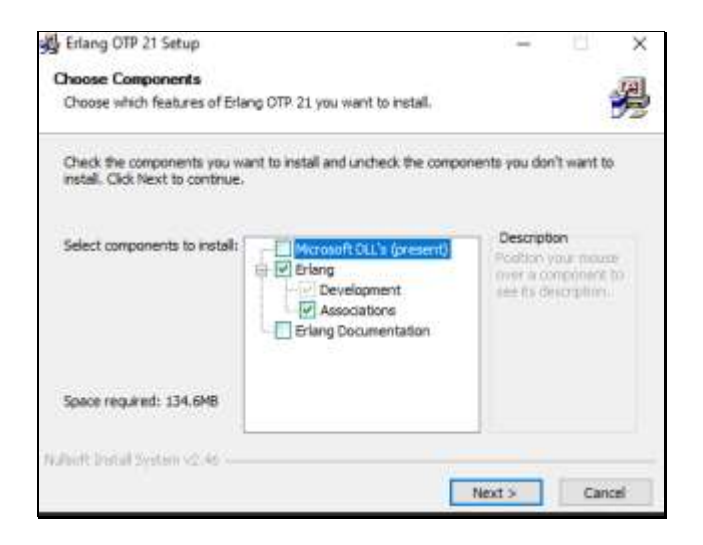

The correct options should already be selected. Click Next.

Enter the folder. In this example, that is E:\bin\erl10.2. Click Next.

| 🚆 Erlang OTP 21 Setup                                                                                                    | _         |           | ×    |
|----------------------------------------------------------------------------------------------------|-----------|-----------|------|
| Choose Install Location                                                                                                    |           |           | ल    |
| Choose the folder in which to install Erlang OTP 21.                                                                                        |           |           | Þ    |
| Setup will install Erlang OTP 21 in the following folder. To install in a diff<br>Browse and select another folder. Click Next to continue. | erent fol | der, dick |      |
| Destination Folder                                                                                                    | Brow      | wse       |      |
| Space required: 134.6MB<br>Space available: 45.8GB                                                                                          |           |           |      |
| Reade Nex                                                                                                    | t >       | Car       | ncel |

Check "Do not create shortcuts". Click Install.

| Startop<br>System Tools<br>Windows PowerShell |        |         |        |
|-----------------------------------------------|--------|---------|--------|
| Do not create shortcuts                       |        |         |        |
| Nullsoft Install System v2.46                 |        |         |        |
|                                               | < Back | Install | Cancel |

Upon successful completion, click Close.

| 😼 Erlang OTP 21 Setup                                      |      |       |     | X        |
|------------------------------------------------------------|------|-------|-----|----------|
| Installation Complete<br>Setup was completed successfully. |      |       |     | <b>B</b> |
| Completed                                                  |      |       |     |          |
| Show details                                               |      |       |     |          |
|                                                            |      |       |     |          |
| fulled total Seiter v2 Ai                                  | (bet | Circe | 110 |          |

## 3.15 Setup RabbitMQ Service

We will now get the RabbitMQ Windows service running from the new location.

## 3.15.1 Reinstall RabbitMQ

1. Open an administrator command prompt and navigate to "%RABBITMQ\_HOME%\sbin". For the example, this is:

E:\bin\RabbitMQ\rabbitmq\_server-3.7.17\sbin

2. Enter: rabbitmq-service.bat install

This will pop two Security Alerts requests.

3. Check both private and public boxes as Erlang likes to use the loopback address.

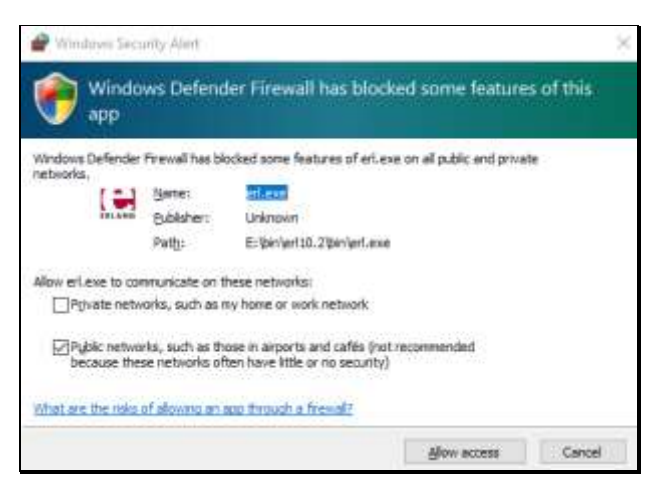

Note: The screen shot should show both boxes checked.

- 4. OK both security alerts.
- 5. Refresh Services.msc and locate RabbitMQ.
- 6. Open the properties for the RabbitMQ. Switch to the Recovery tab.
- 7. Set all three failure modes to "Restart the Service".
- 8. Set the "Restart service after:" value to 0 (zero) minutes.

| RabbitMQ Propertie              | es (Local C     | ompute       | n)                                |          |
|---------------------------------|-----------------|--------------|-----------------------------------|----------|
| General Log On                  | Recovery        | Depend       | encies                            |          |
| Select the computer<br>actions, | r's respons     | e if this se | ervice fails. <u>Help.me.set.</u> | ALTERNEY |
| First failure:                  |                 | Restat       | the Service                       | ~        |
| Second failure:                 |                 | Restat       | the Service                       | ~        |
| Subsequent failures             | é .             | Restat       | the Service                       | ~        |
| Reset fail count after          | HC              | 0            | days                              |          |
| Restat service after            | r.              | q            | minutes                           |          |
| Enable actions t                | or stops w      | th errors.   | Pedat Cirgitar C                  | teriore  |
| Run program                     |                 |              |                                   |          |
| Program                         |                 |              |                                   |          |
|                                 |                 |              | En                                | ete      |
| Command Imer p                  | al an indicates |              |                                   |          |
| Aboend fail o                   | ours to en      | d of comm    | sand line (/tail+%1%)             |          |
| Appenditate                     | ourit 15 en     | d el comm    | sand line (fail+%1%)              |          |

9. OK your changes.

#### 3.15.2 Rabbit Plugins and Service Start

Return to the administrator command prompt that should still be in the sbin folder.

- 1. Enter: rabbitmq-plugins.bat enable rabbitmq\_management
- 2. Enter: rabbitmq-service.bat start
- 3. In a browser (such as Edge, never IE), enter: <u>http://127.0.0.1:15672/#/</u>

19

4. Log in to the RabbitMQ console as user guest, password guest.

#### 3.15.3 Check the .erlang.cookie file

The .erlange.cookie file is something we cannot get off the system drive.

If the installation went smoothly, the identical file should be in the system profile folder and the user profile folder. Verify the date timestamp on the two files. If needed, copy the system profile version to the user profile.

- System Profile example: C:\Windows\System32\config\systemprofile
- User Profile example: %UserProfile%

#### 3.15.4 Wasp Configuration for RabbitMQ

- 1. Return to the administrator command prompt which should still be in the sbin folder
- 2. Perform the following bat files. Ignore errors.
  - wasp-configure-mq-server-00.bat
  - wasp-configure-mq-server-01.bat
  - wasp-configure-mq-server-02.bat
  - wasp-configure-mq-server-03.bat
  - wasp-configure-mq-server-04.bat
- 3. Return to the browser with the RabbitMQ console. Because we moved a working RabbitMQ, the Exchanges, Queues and Admin values should be correct. Verify the entries.
- 4. Once verified, you may close the browser.

| Name                         | Type    | Features | ħ |
|------------------------------|---------|----------|---|
| (AMQP default)               | direct  | D        | 1 |
| amq.direct                   | direct  | (0)      |   |
| amg.fanout                   | fancut. | D        | h |
| amq.headers                  | headers | D        | T |
| amq.match                    | headers | D        | h |
| amq.rabbitmq.trace           | topic   | 0 1      |   |
| amq.topic                    | topic   | D        |   |
| dead_letter_exchange         | topic   | D        |   |
| mobile_data_exchange         | topic   | a        | t |
| scheduled_job_later_exchange | topic   | 0        |   |
| scheduled_job_now_exchange   | topic   | D        |   |

#### 3.15.4.1 RabbitMQ Exchanges

## 3.15.4.2 RabbitMQ Queues

| Overview                  | Overview |       |       |     |     |     |      | Messages |         |       |
|---------------------------|----------|-------|-------|-----|-----|-----|------|----------|---------|-------|
| Name                      | Fea      | tures |       |     |     | Sta | ste  | Ready    | Unacked | Total |
| dead_letter_queue         | D        | TTL.  | Lim B | DLX | Pri |     | idle | 1        | 0       | 1     |
| mobile_data_queue         | D        | m     | Lim B | OLX | Pri | -   | idle | 0        | 0       | 0     |
| scheduled_job_later_queue | D        | TTL   | Lim B | DLX | Pri |     | idle | 0        | 0       | 0     |
| scheduled_job_now_queue   | D        | TTL   | Lim B | DLX | Pri |     | idle | 0        | 0       | 0     |

#### 3.15.4.3 RabbitMQ Users

In addition to admin and guest:

| scheduled_job_requester | administrator | / | • |
|-------------------------|---------------|---|---|
| scheduled_job_runner    | administrator | / | • |
| scheduled_job_scheduler | administrator | / | • |

## **3.16 Update Config Files**

We will now update some configuration files. Note that you can shorten this process by using a tool that supports "Find/Replace in Files", such as NotePad++. Just be careful to type your search and replacement values correctly. The table below illustrated the replacements used in this example.

| Old Config Value    | Replacement Config Value |
|---------------------|--------------------------|
| %ProgramFiles%\     | E:\bin\                  |
| C:\Program Files\   | E:\bin\                  |
| C:\inetpub\wwwroot\ | E:\wwwroot\              |

## 3.17 Restore the Wasp Now and Later Services

Unfortunately, the service installer bat and ps1 files have numerous references to the system drive. We will do this manually.

#### 3.17.1 WaspNowService

- 1. In an administrator command prompt navigate to the directory "E:\bin\Wasp Barcode Technologies\Wasp On-Premises Software".
- 2. Enter: pushd NowService
- 3. Enter the following as a single line: sc create WaspNowService binPath="E:\bin\Wasp Barcode Technologies\Wasp On-Premises Software\NowService\Wasp.MobileAsset.NotificationServicesWorker.exe"
- 4. Enter: sc description WaspNowService "Wasp Now Service"
- 5. Refresh the services.msc and open the properties for the WaspNowService.
- 6. Set Startup type to "Automatic (Delayed Start)".
- 7. Set all three failure actions to "Restart the Service".
- 8. Set the Restart service value to 0 minutes.
- 9. OK the changes.
- 10. Start the service.

## 3.17.2 WaspLaterService

- 1. In an administrator command prompt navigate to the directory "E:\bin\Wasp Barcode Technologies\Wasp On-Premises Software".
- 2. Enter: pushd LaterService
- 3. Enter the following as a single line: sc create WaspLaterService binPath="E:\bin\Wasp Barcode Technologies\Wasp On-Premises Software\LaterService\Wasp.NotificationSchedulerService.exe"
- 4. Enter: sc description WaspLaterService "Wasp Scheduler Service"
- 5. Refresh the services.msc and open the properties for the WaspLaterService.
- 6. Set Startup type to "Automatic (Delayed Start)".

- 7. Set all three failure actions to "Restart the Service".
- 8. Set the Restart service value to 0 minutes.
- 9. OK the changes.
- 10. Start the service.

## 3.18 Reconfigure Web Sites

Open IIS. You may have noticed that we never deleted the website definitions inside IIS. We are going to edit the existing sites.

- 1. Click on WaspSTS to highlight it.
- 2. Over on the right, in the Actions column, click "Basic Settings..."
- 3. Change the "Physical path" to the new location.

| Internet Information Services (PD)                               | Monager                        |                                       |                           |                                              | - a                                                                                             |
|------------------------------------------------------------------|--------------------------------|---------------------------------------|---------------------------|----------------------------------------------|-------------------------------------------------------------------------------------------------|
| 🗧 🕢 💽 • DESKTOP-1975M                                            | SM • S                         | ites + WaspSTS +                      |                           |                                              | <b>m</b> = 12 (                                                                                 |
| File View Help                                                   |                                |                                       |                           |                                              |                                                                                                 |
| Connections                                                      | 0                              | All others and                        |                           |                                              | Actions                                                                                         |
| 2  <br>Sector-1975MSM (Desktor)                                  | e line                         | Edit Site                             |                           | 7 ×                                          | Lingtone<br>Edit Permusions                                                                     |
| Application Pools     Sites     G Default Web Site     M WASP AC | ASP                            | Tite manue<br>Wesp575                 | Apphonen pool<br>WaspPSTS | Select.                                      | Edit Site<br>Eindrigs                                                                           |
| WaspAPI                                                          | .h<br>Authi                    | Physical path<br>Elwww.rooft.WaapSTSI |                           | View Applications<br>View Vetual Directories |                                                                                                 |
| A Warrs IS                                                       | Anter Connect as., Test Settin |                                       | gi <sub>re</sub>          | Cancel                                       | Manage Website (c)<br>2 Fector<br>5 Sart<br>E Grop<br>Browse Website<br>(a) Research 2000 Octob |

4. Repeat for WaspAPI, and finally for Wasp\_AC.

## 3.19 Start the System with Final Configuration

We are almost done! Bring up IIS.

### 3.19.1 SQL, RabbitMQ and Redis

1. Launch the Wasp Configuration Tool (one of the desktop shortcuts we fixed earlier). You will need to enter the user (sa) and the correct password.

#### 2. Validate SQL Server.

| IL Server R  | abbitMQ Queue: Queueing Service (Later) R | edis Secure Token Service (STS) | Business Logic Service (API) | Asset Clo  | od Servi   | ٠ |
|--------------|-------------------------------------------|---------------------------------|------------------------------|------------|------------|---|
| WaspConfig I | Database Connection                       |                                 |                              |            |            |   |
| Data Source  | DESKTOP-I975MSM\WASPDATA                  | OK - Saved                      |                              |            |            |   |
| InerName     | -                                         |                                 |                              |            |            |   |
| Peteword     |                                           |                                 |                              |            |            |   |
|              |                                           |                                 |                              | Validate C | Config Die | 1 |
| NamAuth Di   | tabase (STS) DB Connection                |                                 |                              |            |            |   |
| Data Source  | DESKTOP-I975MSM\WASPDATA                  | OK                              |                              |            |            |   |
| User Name    | 54                                        |                                 |                              |            |            |   |
|              |                                           |                                 |                              |            |            |   |

### 3. Validate RabbitMQ Queue.

| SQL Server Rabbt | MQ Queue | Queueing Ser | vice (Later) | Reda     | Secure Token Service ( |
|------------------|----------|--------------|--------------|----------|------------------------|
| DNS Server Name  | locahost |              |              |          | OK - Saved             |
| Admin Pasaword   |          |              |              |          |                        |
|                  | Bename   | MQ Server    | Valdet       | e Rabbth | AG                     |

4. On the Redis tab, enter the Server Password. You can get the password from the file WaspConfig.RedisServerPassword.conf (E:\bin\Redis-3.0.504-64bit).

## 5. Validate Redis.

| DNS Server Nerve | 127.0.0 1      | OK. |
|------------------|----------------|-----|
| Server Part      | 6379           | 3   |
| Server Password  |                |     |
|                  | Validate Retta |     |

#### 3.19.2 Wasp STS

- 1. In IIS, start WaspSTS.
- 2. Over in the IIS, browse to the STS web site. When it comes up, copy the URL and paste it into the DNS Server URL. Note that this may be your machine name, or it might be localhost. The two need to agree.
- 3. If needed put in the correct Admin User Password. This shouldn't have changed in the move, but if you run into problems later, updating the password here is a good remediation step.
- 4. Validate STS

| ğ | 🖉 Wasp Configuration | Tool                                                                                         | -          |           | ×   |
|---|----------------------|----------------------------------------------------------------------------------------------|------------|-----------|-----|
|   | SQL Server Rabbit MC | Queue Queueing Service (Later) Redis Secure Token Service (STS) Business Logic Service (API) | Asset Clou | ıd Servic | • • |
|   | DNS Server URL       | http://DESKTOP-1975MSM:8080/ OK - Saved                                                      |            |           |     |
|   | Admin User Password  |                                                                                              |            |           |     |
|   |                      | Validate STS                                                                                 |            |           |     |
|   | STS Server Log Path  | C:\ProgramData\Wasp Barcode Technologies\MobileAssetWeb\Log                                  |            |           |     |
|   |                      |                                                                                              |            |           |     |

5. Save and exit the configuration tool, then restart it.

## 3.19.3 Wasp API

- 1. In IIS, start the API service. Both STS and API are now running.
- 2. Browse the API website.
- 3. Copy the URL.
- 4. In the configuration tool, switch to the Business Logic Service (API) tab.
- 5. Paste the URL into the DNS Server Url field.
- 6. Validate the API. Try again if it reports "a task was cancelled".

| SQL Server F                                                | RabbitMQ Queue | Queueing Service (Later)                                    | Redis      | Secure Token Service (STS) | Business Logic Service (API) | Asset |
|-------------------------------------------------------------|----------------|-------------------------------------------------------------|------------|----------------------------|------------------------------|-------|
| DNS Server Url http://DESKTOP-I975MSM:8081/<br>Validate API |                |                                                             |            |                            |                              |       |
| Script Path                                                 | C:\Program     | Data\Wasp Barcode Tech                                      | nologies\/ | MobileAssetWeb\Database    |                              |       |
| Report Path                                                 | C:\Program     | C:\ProgramData\Wasp Barcode Technologies\MobileAssetWeb     |            |                            |                              |       |
| Log Path                                                    | C:\Program     | C:\ProgramData\Wasp Barcode Technologies\MobileAssetWeb\Log |            |                            |                              |       |
| Storage Base                                                | URI C:\Program | Data\Wasp Barcode Tech                                      | nologies\l | MobileAssetWeb\Storage     |                              |       |

7. Save and exit the configuration tool, then restart it.

## 3.19.4 Wasp AC

- 1. In IIS, start the WASP\_AC service.
- 2. Browse the website.
- 3. Copy the URL (to the end of the port number).
- 4. In the configuration tool, switch to the Asset Cloud Service (MVC) tab.
- 5. Paste the URL into the Server URL field.
- 6. Update the host field.
- 7. Validate.

|                | Concernance and the second second | Provide and the second second s |
|----------------|-----------------------------------|----------------------------------------------------------------------------------------------------|
| Server Host DE | SKTOP-1975MSM                     |                                                                                                    |
|                | Autor Mar                         |                                                                                                    |

- 8. Save.
- 9. Save and exit the configuration tool.

## **3.20** Start the Web Sites

And finally, the moment of truth.

- 1. Stop the websites from the previous configuration.
- 2. Close any browsers to Wasp services.
- 3. Start each website in turn, WaspSTS, WaspAPI, and then WaspSTS.
- 4. Browse each site to verify operation. Note that the images are from moving IC.

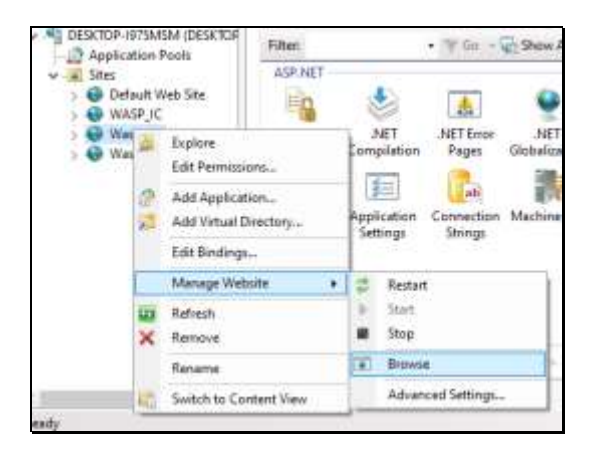

## Wasp Track STS

# Authentication System Info

## Version Info

Build Version 2.1.0.30929 Build Date Fri, 10 Sep 2021 03:33:54 GMT

Wasp Track API

Backend API System Info

© 2021 - Wasp Barcode Technologies

| <u>د الم</u>                                             | ssetCloud                                   |
|----------------------------------------------------------|---------------------------------------------|
|                                                          | by Wasp                                     |
| Usemame                                                  |                                             |
| 1                                                        |                                             |
| Password                                                 | -                                           |
| Contract of the later                                    |                                             |
| Gemender me                                              | Instructions to charge the advert servicest |
|                                                          |                                             |
| Software Version 2.1.0.30%<br>Database Version 2.01.00 ( | 29<br>9 \$10/2021                           |

You may get an activation screen instead of the log in.

## 3.21 Trouble Shooting if Site Fails

If your AC fails to come up properly, try these remediation steps

- Check paths
- Change bindings host name parameter to machine name (or to localhost)
- Did you remember to recycle the application pools in IIS?
- Did you remember to flush the Redis cache?
- Did you check the dbo\_Reader and dbo\_Writer SQL login accounts and passwords?

## 3.22 Activate AssetCloud On-Prem

If your AC wants you to (re)activate, use your activation license, or obtain a new one, activate, then log in!

|             | entoryCloud<br>by Wasp |
|-------------|------------------------|
| admin       |                        |
| Password    |                        |
|             |                        |
| Remember me |                        |
|             | Log in                 |
|             |                        |

IC example used since testing with AC did not require reactivation.

## **4 Prepare for Future Upgrades**

Updating the paths in the registry for Wasp Barcode will assist in future upgrades.

## 4.1 Registry Hive Subkey

Adjust the following values in the hive to show the new path locations. The table below uses the sample path values from section 3 above.

| \HKEY_LOCAL | MACHINE\SOFTW | VARE∖Wasp Ba | arcode Te | echnologies\Cloud |
|-------------|---------------|--------------|-----------|-------------------|
|-------------|---------------|--------------|-----------|-------------------|

| Value           | Data                |
|-----------------|---------------------|
| IISRoot         | E:\wwwroot          |
| WaspAPI_DirPath | E:\wwwroot\WaspAPI\ |
| WaspSTS_DirPath | E:\wwwroot\WaspSTS\ |

# **5** Conclusion

This concludes How to Move AC OP Off the system drive.